# Installare un certificato di terze parti firmato dall'autorità di certificazione in ISE

## Sommario

| Introduzione                                                                                                    |
|----------------------------------------------------------------------------------------------------|
| Prerequisiti                                                                                                    |
| Requisiti                                                                                                    |
| Componenti usati                                                                                                    |
| Premesse                                                                                                    |
| Configurazione                                                                                                    |
| Passaggio 1. Generare una richiesta di firma del certificato (CSR).                                                     |
| Passaggio 2. Importa una nuova catena di certificati.                                                                   |
| <u>Verifica</u>                                                                                                    |
| Risoluzione dei problemi                                                                                                |
| <u>Il richiedente non considera attendibile il certificato del server locale ISE durante</u><br>un'autenticazione dot1x |
| La catena di certificati ISE è corretta, ma l'endpoint rifiuta il certificato ISEServer durante<br>l'autenticazione     |
| Informazioni correlate                                                                                                  |

## Introduzione

In questo documento viene descritto come installare un certificato firmato da un'Autorità di certificazione (CA) di terze parti in Cisco Identity Services Engine (ISE).

# Prerequisiti

#### Requisiti

Cisco raccomanda la conoscenza delle infrastrutture a chiave pubblica di base.

#### Componenti usati

Il riferimento delle informazioni contenute in questo documento è Cisco Identity Services Engine (ISE) versione 3.0. La stessa configurazione si applica alle release 2.X

Le informazioni discusse in questo documento fanno riferimento a dispositivi usati in uno specifico ambiente di emulazione. Su tutti i dispositivi menzionati nel documento la configurazione è stata ripristinata ai valori predefiniti. Se la rete è operativa, valutare attentamente eventuali conseguenze derivanti dall'uso dei comandi.

#### Premesse

Questo processo è lo stesso indipendentemente dal ruolo del certificato finale (autenticazione EAP, portale, amministrazione e pxGrid).

#### Configurazione

Passaggio 1. Generare una richiesta di firma del certificato (CSR).

Per generare CSR, selezionare Amministrazione > Certificati > Richieste di firma certificato, quindi fare clic su Genera richieste di firma certificato (CSR).

| Certificate Management ~<br>System Certificates | Certificate Signing Requests                                                                          |  |  |  |
|-------------------------------------------------|----------------------------------------------------------------------------------------------------|--|--|--|
| Trusted Certificates                            | Generate Certificate Signing Requests (CSR)                                                           |  |  |  |
| OCSP Client Profile                             | A Certificate Signing Requests (CSRs) must be sent to and signed by an external authority. Clic       |  |  |  |
| Certificate Signing Requests                    | request has been signed, click "bind" to bind the request to the signed certificate issued by that au |  |  |  |
| Certificate Periodic Check Se                   | Q View 🛧 Export 🝵 Delete Bind Certificate                                                             |  |  |  |
| Certificate Authority                           | Friendly Name     Certificate Subjec                                                                  |  |  |  |

- 1. Nella sezione Utilizzo selezionare il ruolo da utilizzare dal menu a discesa. Se il certificato viene utilizzato per più ruoli, è possibile selezionare Multiuso. Una volta generato il certificato, i ruoli possono essere modificati, se necessario.
- 2. Selezionare il nodo per il quale è possibile generare il certificato.
- 3. Compilare le informazioni necessarie (unità organizzativa, organizzazione, città, stato e paese).

Nota: nel campo CN (Common Name), ISE compila automaticamente il nome di dominio completo (FQDN) del nodo.

Caratteri jolly:

- Se l'obiettivo è generare un certificato con caratteri jolly, selezionare la casella Consenti certificati con caratteri jolly.
- Se il certificato viene utilizzato per le autenticazioni EAP, il simbolo \* non deve essere presente nel campo CN soggetto in quanto i supplicant Windows rifiutano il certificato server.

- Anche quando la funzione Convalida identità server è disabilitata sul supplicant, l'handshake SSL può non riuscire quando \* è nel campo CN.
- È invece possibile utilizzare un nome di dominio completo (FQDN) generico nel campo CN e quindi \*.domain.com nel campo Nome DNS alternativo soggetto (SAN).
- Nota: alcune autorità di certificazione (CA) possono aggiungere automaticamente il carattere jolly (\*) nel CN del certificato anche se non è presente nel CSR. In questo scenario, è necessario inviare una richiesta speciale per impedire questa azione.

Esempio di CSR del certificato del server singolo:

#### Usage

| Certificate(s) will be used for Multi-Use |                     |            | You can use a single certificate for multiple<br>services, but doing so is not a recommended<br>practice. Rather, you should obtain individual |
|-------------------------------------------|---------------------|------------|----------------------------------------------------------------------------------------------------|
|                                           |                     |            | certificates specifically for each service (for example, one certificate each for Guest Portals, EAP, and pxGrid).                             |
| Allow Wildcard Certificates               | $\odot$             |            |                                                                                                    |
| Node(s)                                   |                     |            |                                                                                                    |
| Generate CSR's for these Nodes:           |                     |            |                                                                                                    |
| Node                                      | CSR Friendly Name   |            |                                                                                                    |
| 🔽 abtomar30                               | abtomar30#Multi-Use |            |                                                                                                    |
| Subject                                   |                     |            |                                                                                                    |
| Common Name (CN)<br>\$FQDN\$              |                     | ()         |                                                                                                    |
| Organizational Unit (OU)<br>Cisco TAC     |                     | <u>(</u> ) |                                                                                                    |
| Organization (O)<br>Cisco                 |                     | <u>(</u> ) |                                                                                                    |
| City (L)<br>Bangalore                     |                     |            |                                                                                                    |
| State (ST)<br>Karnataka                   |                     |            |                                                                                                    |
| Country (C)<br>IN                         |                     |            |                                                                                                    |
| Subject Alternative Name (SAN)            |                     |            |                                                                                                    |
| IP Address                                | ~ 10.106.120.87     |            | - + 0                                                                                                    |
| * Key type                                |                     |            |                                                                                                    |
| RSA                                       | × (j)               |            |                                                                                                    |

Esempio di CSR con caratteri jolly:

| Jsage                                      |                  |            |                                                                                                    |
|--------------------------------------------|------------------|------------|----------------------------------------------------------------------------------------------------|
| Certificate(s) will be used for            | Multi-Use        | ~          | You can use a single certificate for multiple services, but doing so is not a recommended                                                             |
|                                            |                  |            | practice. Rather, you should obtain individual<br>certificates specifically for each service (for<br>example, one certificate each for Guest Portals. |
| Allow Wildcard Certificates 🗸              | $(\mathbf{i})$   |            | EAP, and pxGrid).                                                                                                    |
| Subject                                    |                  |            |                                                                                                    |
| Common Name (CN)<br>Mycluster.mydomain,com |                  | <b>(</b> ) |                                                                                                    |
|                                            |                  |            |                                                                                                    |
| Organizational Unit (OU)<br>Cisco TAC      |                  | <u>(</u> ) |                                                                                                    |
| Organization (O)<br>Cisco                  |                  | Ġ          |                                                                                                    |
|                                            |                  | _          |                                                                                                    |
| City (L)<br>Bangalore                      |                  |            |                                                                                                    |
| State (ST)<br>Karnataka                    |                  |            |                                                                                                    |
| Country (C)<br>IN                          |                  |            |                                                                                                    |
| Subject Alternative Name (SAN)             |                  |            |                                                                                                    |
| IP Address                                 | ∽ 10.106.120.87  |            | - +                                                                                                    |
| DNS Name                                   | ~ *.mydomain.com |            | - + 0                                                                                                    |
| * Key type                                 |                  |            |                                                                                                    |
| RSA                                        | ~ (i)            |            |                                                                                                    |

Nota: è possibile aggiungere al campo SAN ogni indirizzo IP del nodo o dei nodi di distribuzione per evitare di ricevere un avviso di certificato quando si accede al server tramite l'indirizzo IP.

Una volta creato il CSR, ISE visualizza una finestra pop-up con l'opzione di esportazione. Una

| volta esportato | , il file deve | essere inviato | alla CA per | la firma. |
|-----------------|----------------|----------------|-------------|-----------|
|-----------------|----------------|----------------|-------------|-----------|

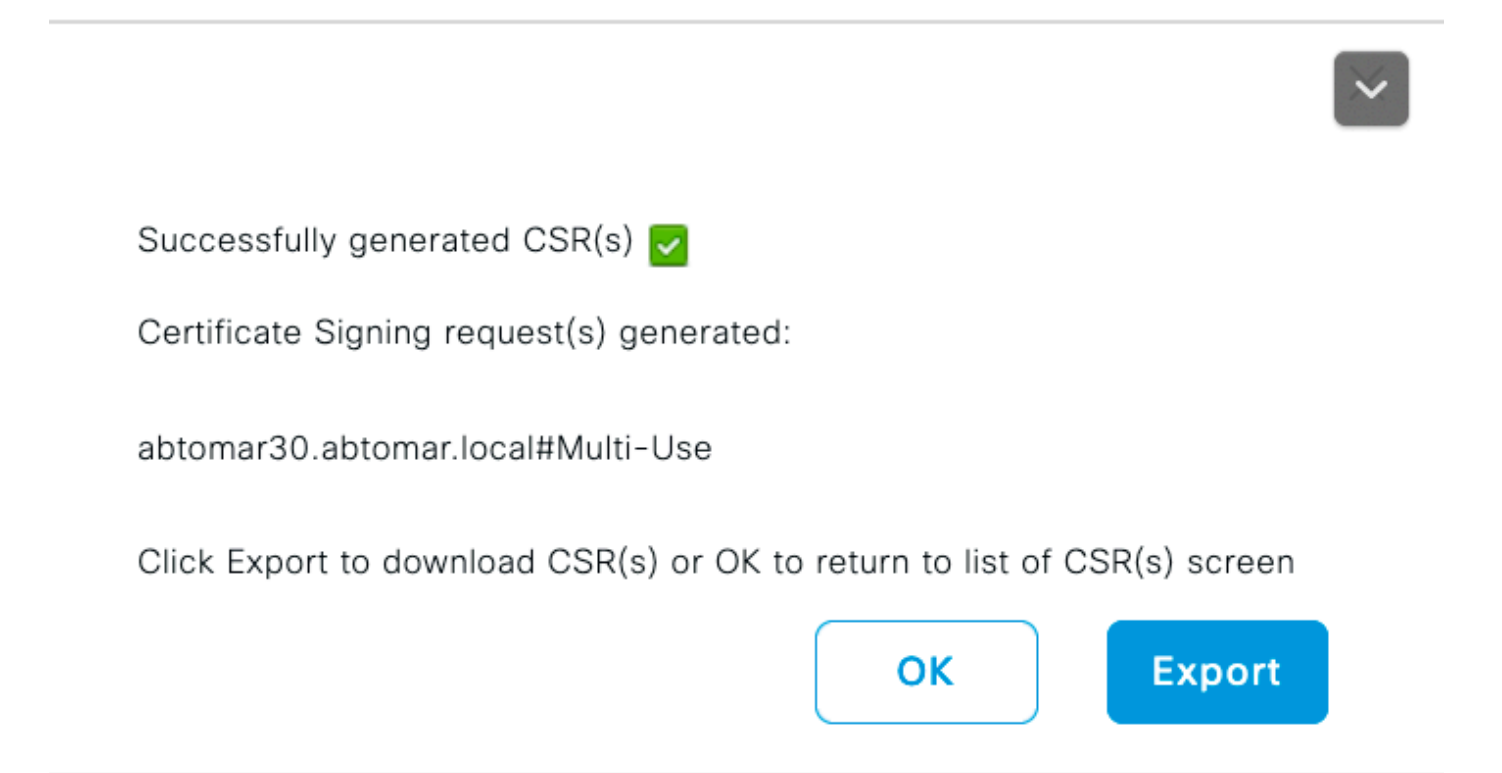

Passaggio 2. Importa una nuova catena di certificati.

L'autorità di certificazione restituisce il certificato del server firmato insieme alla catena di certificati completa (radice/intermedio). Una volta ricevuti, eseguire la procedura seguente per importare i certificati nel server ISE:

- 1. Per importare i certificati radice e/o intermedi forniti dalla CA, selezionare Amministrazione > Certificati > Certificati protetti.
- 2. Fare clic su Importa, quindi scegliere il certificato radice e/o intermedio e selezionare le caselle di controllo appropriate per l'invio.
- 3. Per importare il certificato del server, selezionare Amministrazione > Certificati > Richieste di firma del certificato.
- 4. Selezionare il CSR creato in precedenza e fare clic su Binding Certificate.
- 5. Selezionare il percorso del nuovo certificato e ISE assocerà il certificato alla chiave privata creata e memorizzata nel database.

Nota: se per questo certificato è stato selezionato il ruolo di amministratore, i servizi server ISE specifici verranno riavviati.

Attenzione: se il certificato importato si riferisce al nodo di amministrazione principale della distribuzione e se è stato selezionato il ruolo Admin, i servizi su tutti i nodi verranno riavviati

▲ uno dopo l'altro. Questa operazione è prevista e per eseguirla si consiglia un tempo di inattività.

## Verifica

Se il ruolo di amministratore è stato selezionato durante l'importazione del certificato, è possibile verificare che il nuovo certificato sia presente caricando la pagina di amministrazione nel browser. Il browser deve considerare attendibile il nuovo certificato di amministratore se la catena è stata creata correttamente e se è considerata attendibile dal browser.

| Attps://abtomar30.abtomar.local/admin/login.jsp                                                                                                    | ) → 🗎 Ċ 🥖 Identity Services Engine 🛛 🖌 |
|----------------------------------------------------------------------------------------------------|----------------------------------------|
| Certificate  Certification Path  Certification path  Certification path  Certification Path  Certification Path  Certificatio |                                        |
| abtomar 30. abtomar . local                                                                                                    | CISCO                                  |
|                                                                                                    | Identity Services Engine               |
|                                                                                                    | Intuitive network security             |
|                                                                                                    | Username                               |
| View Certificate                                                                                                    |                                        |
| Certificate status:                                                                                                    | Password                               |
| This certificate is UK.                                                                                                    |                                        |
|                                                                                                    | Login                                  |
| ОК                                                                                                    |                                        |
|                                                                                                    | English   日本語                          |
|                                                                                                    | Problems logging in?                   |
| 2020 Olive Surface Inc. Olive Surface and Olive Surface Inc.                                                                                                    |                                        |

View third-party licenses and notices

Per ulteriori verifiche, selezionare il simbolo del lucchetto nel browser e, sotto il percorso del certificato, verificare che l'intera catena sia presente e considerata attendibile dal computer. Questo non è un indicatore diretto che la catena completa sia stata passata correttamente dal server, ma un indicatore del browser in grado di considerare attendibile il certificato del server in base al relativo archivio attendibile locale.

## Risoluzione dei problemi

Il richiedente non considera attendibile il certificato del server locale ISE durante

#### un'autenticazione dot1x

Verificare che ISE stia passando l'intera catena di certificati durante il processo di handshake SSL.

Quando si utilizzano metodi EAP che richiedono un certificato server (PEAP) e si seleziona Convalida identità server, il richiedente convalida la catena di certificati utilizzando i certificati presenti nel proprio archivio attendibilità locale come parte del processo di autenticazione. Nell'ambito del processo di handshake SSL, ISE presenta il proprio certificato nonché qualsiasi certificato radice e/o intermedio presente nella propria catena. Il richiedente non sarà in grado di convalidare l'identità del server se la catena è incompleta. Per verificare che la catena di certificati venga restituita al client, è possibile eseguire la procedura seguente:

- 1. Per acquisire un'immagine da ISE (TCP/IPump) durante l'autenticazione, selezionare Operazioni > Strumenti diagnostici > Strumenti generali > TCP Dump.
- 2. Scaricare/aprire l'acquisizione e applicare il filtro ssl.handshake.certificates in Wireshark e trovare un access-challenge.
- Dopo aver selezionato questa opzione, selezionare Espandi protocollo Radius > Coppie valore attributo > Ultimo segmento messaggio EAP > Protocollo di autenticazione estensibile > SSL (Secure Sockets Layer) > Certificato > Certificati.

Catena di certificati nell'acquisizione.

| Eile <u>E</u> dit | View Go Capture Analyze St                        | tatistics Telephony Iools Internals Hel  | p          |                |                   |               |                   |                              |
|-------------------|---------------------------------------------------|------------------------------------------|------------|----------------|-------------------|---------------|-------------------|------------------------------|
| 0 0 1             | ■ A   B B X Ø   Q ♦                               | ••• <b>•*±</b>   <b>==</b>   <b>0000</b> | i 🕷 🗹 💐    | \$   <b>\$</b> |                   |               |                   |                              |
| Filter:           | ssLhandshake.certificates                         | <ul> <li>Expression</li> </ul>           | Clear      | Apply          | Save              |               |                   |                              |
| ю.                | Time                                              | Source                                   | Destinatio | on .           | Protocol          | Length Info   |                   |                              |
| 334               | 13:59:41.137274                                   | 14.36.157.20                             | 14.36.     | 157.21         | TLSv1.2           | 992 Server    | Hello, Certific   | ate, Server Hello Done       |
| 857               | 13:59:53.158063                                   | 14.36.157.21                             | 14.36.     | 154.5          | RADIUS            | 1178 Access   | -Challenge(11) (  | id-198, 1-1136)              |
| 860               | 13:59:53.193912                                   | 14.36.157.21                             | 14.36.     | 154.5          | RADIUS            | 1174 Access   | -Challenge(11) (  | 1d=199, 1=1132)              |
| 862               | 13:59:53.213/15                                   | 14.36.157.21                             | 14.36.     | 154.5          | RADIUS            | 1174 Access   | -Challenge(11) (  | id=200, 1=1132)              |
| 864               | 13:59:53.231653                                   | 14.36.157.21                             | 14.36.     | 154.5          | RADIUS            | 301 Access    | -Challenge(11) (  | 10=201, 1=259)               |
| 1265              | 14:00:01.253698                                   | 14.36.157.20                             | 14.36.3    | 157.21         | TLSV1.2           | 992 Server    | Hello, Certific   | ate, Server Hello Done       |
|                   |                                                   |                                          |            |                |                   |               |                   |                              |
|                   |                                                   |                                          |            |                |                   |               |                   |                              |
|                   | I LEIN THE AND MARKANNEL                          | (ii) Second (ii)                         |            |                |                   |               |                   |                              |
| D AM              | P: 1=235 t=EAP-Message()                          | 79) Segment[1]                           |            |                |                   |               |                   |                              |
| 10 AV             | P: 1=255 t=EAP-Message()                          | 79) Segment[2]                           |            |                |                   |               |                   |                              |
| 0.41              | P. 1=255 C=EAP-Message()<br>1=255 E_EAP-Message() | 70) Lost Segment[4]                      |            |                |                   |               |                   |                              |
|                   | AD fragment                                       | sy case segmenc(4)                       |            |                |                   |               |                   |                              |
|                   | xtensible Authenticatio                           | n Protocol                               |            |                |                   |               |                   |                              |
|                   | Code: Request (1)                                 |                                          |            |                |                   |               |                   |                              |
|                   | Id: 41                                            |                                          |            |                |                   |               |                   |                              |
|                   | Length: 1012                                      |                                          |            |                |                   |               |                   |                              |
|                   | Type: Protected EAP (E)                           | AP-PEAP) (25)                            |            |                |                   |               |                   |                              |
| 9                 | EAP-TLS Flags; 0xc0                               |                                          |            |                |                   |               |                   |                              |
|                   | EAP-TLS Length: 3141                              |                                          |            |                |                   |               |                   |                              |
| 0                 | [4 EAP-TLS Fragments (                            | 3141 bytes): #857(1002), #860            | (1002),    | #862(100       | 2), #864(135)]    |               |                   |                              |
| 9                 | Secure Sockets Layer                              |                                          |            |                |                   |               |                   |                              |
|                   | IN TLSV1 Record Layer: H                          | landshake Protocol: Server He            | 110        |                |                   |               |                   |                              |
|                   | □ TLSv1 Record Layer: ►                           | landshake Protocol: Certifica            | te         |                |                   |               |                   |                              |
|                   | Content Type: Hands                               | hake (22)                                |            |                |                   |               |                   |                              |
|                   | Version: TLS 1.0 (0                               | x0301)                                   |            |                |                   |               |                   |                              |
|                   | Length: 3048                                      |                                          |            |                |                   |               |                   |                              |
|                   | Handshake Protocol:                               | Certificate                              |            |                |                   |               |                   |                              |
|                   | Handshake Type: Co                                | ertificate (11)                          |            |                |                   |               |                   |                              |
|                   | Length: 3044                                      |                                          |            |                |                   |               |                   |                              |
|                   | Certificates Lengt                                | th: 3041                                 |            |                |                   |               |                   |                              |
|                   | Certificates (304)                                | 1 bytes)                                 |            |                |                   |               |                   |                              |
|                   | Certificate Leng                                  | th: 1656                                 |            |                |                   |               |                   |                              |
|                   | Certificate (id-                                  | at-commonName=TORISE20A.rtpaz            | aa.net,id  | l-at-orga      | anizationalUnitNa | ane=RTPAAA,io | d-at-organization | Name=CISCO,id-at-localityNam |
|                   | Certificate Leng                                  | th: 1379                                 |            |                |                   |               |                   |                              |
|                   | Certificate (id-                                  | at-commonName=rtpaaa-ca,dc=rt            | tpaaa,dc=  | net)           |                   |               |                   |                              |
|                   | III TLSv1 Record Layer: H                         | landshake Protocol: Server He            | 110 Done   |                |                   |               |                   |                              |
|                   |                                                   |                                          |            |                | -                 |               |                   |                              |

Se la catena è incompleta, selezionare Amministrazione ISE > Certificati > Certificati attendibili e verificare che i certificati radice e/o intermedi siano presenti. Se la catena di certificati viene

passata correttamente, è necessario verificarne la validità utilizzando il metodo descritto di seguito.

Aprire ogni certificato (server, intermedio e radice) e verificare la catena di attendibilità confrontando lo SKI (Subject Key Identifier) di ogni certificato con l'AKI (Authority Key Identifier) del certificato successivo nella catena.

Esempio di catena di certificati.

| Certificate 26                                                                                                    | Certificate 26                                                                                                    | Certificate 28                                                                                                    |
|----------------------------------------------------------------------------------------------------|----------------------------------------------------------------------------------------------------|----------------------------------------------------------------------------------------------------|
| General Details Certification Path                                                                                                    | General Details Certification Path                                                                                                    | General Details Certification Path                                                                                                    |
| Show                                                                                                    | Show <al></al>                                                                                                    | Show <al></al>                                                                                                    |
| Field         Value           Public key         RSA (2048 84s)           Subject Key Mentfler         da 39 a3 ee 5e 6b 4b 0d 32 55 bf ef 95 6           Einhanced Key Usage         Server Authentication (1.3:6.1:5.5.7.3.1) | Field         Value                                                                                                    | Field         Volue           Public key         RSA (4996 Bits)           RKey Usage         Digital Signature, Certificate Signing, Off-Iu,           Subject Key Ident         52 2e e5 2c 38 29 06 da 81 19 11 70 74 00, |
| Subject Alternative P Address=14.36.157.21     Authority Key Identi KeyID=fe 34 as ad 22 9b 6e d7 ad 86 11     CRL Distribution Pol     [L]CRL Distribution Pol     [L]Authority Info Access: Access Method                     | Authority Key (Sectif Key(D=32 2e e5 22 36 29 00 03 81 19 11     CRL Distribution Pol     [1] CRL Distribution Pol     [1] Authority Informatio     [1] Authority Informatio     [2] Authority Informatio. | CA Version V0.0     Basic Constraints Subject Type=CA, Path Length Constraint=     Thumbprint elgori shal     Thumbprint cb 24 48 as 30 11 72 as da 9e 31 d1 f3 f6 +                                                         |
| V3                                                                                                    | V3                                                                                                    | V3                                                                                                    |
| Edit Properties Copy to File                                                                                                    | Edit Properties Copy to File                                                                                                    | Edit Properties Copy to File                                                                                                    |
| ОК                                                                                                    | OK                                                                                                    | OK                                                                                                    |

La catena di certificati ISE è corretta, ma l'endpoint rifiuta il certificato del server ISE durante l'autenticazione

Se ISE presenta la catena di certificati completa durante l'handshake SSL e il supplicant rifiuta ancora la catena di certificati, il passaggio successivo consiste nel verificare che i certificati radice e/o intermedi si trovino nell'archivio di attendibilità locale del client.

Per verificare questa condizione da un dispositivo Windows, passare a mmc.exe File > Aggiungi-Rimuovi snap-in. Dalla colonna Snap-in disponibili selezionare Certificati e fare clic su Aggiungi. Selezionare Account utente o account computer a seconda del tipo di autenticazione in uso (Utente o Computer) e quindi fare clic su OK.

Nella visualizzazione della console selezionare Autorità di certificazione radice attendibili e Autorità di certificazione intermedie per verificare la presenza di certificati radice e intermedi nell'archivio attendibile locale. Console1 - [Console Root\Certificates - Current User\Trusted Root Certification Authorities\Certificates]

| File Action View Favorites Window Help     |                            |                              |            |                   |                  |
|--------------------------------------------|----------------------------|------------------------------|------------|-------------------|------------------|
| ♦ ⇒ 2 □ □ 0 ≥ 2 □                          |                            |                              |            |                   |                  |
| 📫 Console Root                             | Issued To                  | Issued By                    | Expiration | Intended Purpo    | Friendly Name St |
| A 🕼 Certificates - Current User            | AddTrust External CA Root  | AddTrust External CA Root    | 5/30/2020  | Server Authenti   | USERTrust        |
| Personal                                   | Baltimore CyberTrust Root  | Baltimore CyberTrust Root    | 5/12/2025  | Server Authenti   | Baltimore Cybe   |
| Trusted Root Certification Authorities     | Certum CA                  | Certum CA                    | 6/11/2027  | Server Authenti   | Certum           |
| Certificates                               | Cisco Root CA 2048         | Cisco Root CA 2048           | 5/14/2029  | <all></all>       | <none></none>    |
| Intermediate Certification Authorities     | Cisco Root CA M1           | Cisco Root CA M1             | 11/18/2033 | <all></all>       | <none></none>    |
| Certificate Revocation List                | Class 2 Primary CA         | Class 2 Primary CA           | 7/6/2019   | Secure Email, S   | CertPlus Class 2 |
| Certificates                               | Class 3 Public Primary Ce  | Class 3 Public Primary Certi | 8/1/2028   | Secure Email, C   | VeriSign Class 3 |
| Active Directory User Object               | COMODO RSA Certificati     | COMODO RSA Certificatio      | 1/18/2038  | Server Authenti   | COMODO           |
| Trusted Publishers                         | Copyright (c) 1997 Micro   | Copyright (c) 1997 Microso   | 12/30/1999 | Time Stamping     | Microsoft Time   |
| Untrusted Certificates                     | DigiCert Assured ID Root   | DigiCert Assured ID Root C   | 11/9/2031  | Server Authenti   | DigiCert         |
| Third-Party Root Certification Authorities | DigiCert Global Root CA    | DigiCert Global Root CA      | 11/9/2031  | Server Authenti   | DigiCert         |
| Trusted People                             | DigiCert High Assurance    | DigiCert High Assurance E    | 11/9/2031  | Server Authenti   | DigiCert         |
| Other People                               | DST Root CA X3             | DST Root CA X3               | 9/30/2021  | Secure Email, S., | DST Root CA X3   |
| Certificate Enrollment Requests            | DST Root CA X3             | DST Root CA X3               | 9/30/2021  | <all></all>       | <none></none>    |
| Image: Smart Card Trusted Roots            | Entrust Root Certification | Entrust Root Certification   | 11/27/2026 | Server Authenti   | Entrust          |

Per verificare in modo semplice se si tratta di un problema di controllo dell'identità del server, deselezionare Convalida certificato server nella configurazione del profilo del supplicant e testarlo di nuovo.

| Connection Security                                                                    | When connecting:                                                  |
|----------------------------------------------------------------------------------------|-------------------------------------------------------------------|
| Security type: WPA2-Enterprise   Encryption type: AES                                  | Connect to these servers:                                         |
|                                                                                        | Trusted Root Certification Authorities:                           |
| Choose a network authentication method:<br>Microsoft: Protected EAP (PEAP)    Settings | Certum CA<br>Cisco Root CA 2048                                   |
| Remember my credentials for this connection each<br>time I'm logged on                 | Class 2 Primary CA Class 3 Public Primary Certification Authority |

#### Informazioni correlate

- Guida dell'amministratore di Cisco Identity Services Engine, versione 3.0
- Supporto tecnico Cisco e download

#### Informazioni su questa traduzione

Cisco ha tradotto questo documento utilizzando una combinazione di tecnologie automatiche e umane per offrire ai nostri utenti in tutto il mondo contenuti di supporto nella propria lingua. Si noti che anche la migliore traduzione automatica non sarà mai accurata come quella fornita da un traduttore professionista. Cisco Systems, Inc. non si assume alcuna responsabilità per l'accuratezza di queste traduzioni e consiglia di consultare sempre il documento originale in inglese (disponibile al link fornito).